### Pros

- Get latest Android on old phones
- Save money
- Faster/Less bloatware/Better memory management
- Privacy/Security
- Do more with your phone

### Cons

- Have to factory reset your device
- Takes time
- Small chance of bricking device
- Samsung phones are harder than most.

### **Prepare Phone**

# Enable developer mode On the phone

- 1. Go to Settings > About phone,
- 2. Then tap 'Build number' 7 times or until you get the message 'You're now a developer

# Enable usb debugging On the phone

- 1. Go back to Settings
- 2. Choose 'Developer options'.
- 3. Find the 'USB debugging' option
- 4. Use this toggle button to enable it.
- 5. Accept warning by tapping on OK button.

# Enable OEM unlock On the phone

- 1. Go back to Settings
- 2. Choose 'Developer options'.
- 3. Find the 'OEM Unlock' option
- 4. Use this toggle button to enable it

#### Reboot into download mode

1. adb (phone connected to computer)

adb reboot-bootloader

NOTE: I find this better as it tests that we can talk to the device from our PC.

2. Hold power + bigsby + voldown

### **Prepare computer**

#### Install adb

- Worth having for the extra tools
  - Transfer files
  - Flash mobiles other than Samsung
- Install

sudo apt-get install android-tools-adb android-tools-fastboot

#### Heimdall

With Samsungs you have to use Heimdall instead of ada fastboot

Use custom version which fixed the PIT file retrieval problem

Download & compile SaburoJiro's version of Heimdall which includes a patch for getting the PIT file. https://github.com/SaburoJiro/Heimdall

sudo apt-get install libusb-1.0-0-dev qtbase5-dev cd ~/code; git clone git@github.com:SaburoJiro/Heimdall.git; cd Heimda

#### **Compile Heimdall**

cd heimdall mkdir build;cd build cmake -DCMAKE\_BUILD\_TYPE=Release .. make

#### NOTE: Executable will now be in ../bin

## **Recovery Manager**

- TWRP is one of the recovery managers out there
- Easy to use
- Lots of features
- Mature.

#### **Download TWRP**

Install TWRP and Root Galaxy Note 8 (Exynos) using Magisk - A Complete Guide

- 1. Find Device on: TWRP Devices Page
- 2. Go to device page Samsung Galaxy Note 8 (Exynos)
- 3. Download TWRP-3.6.09-0-greatIte.img

#### Flash TWRP with Heimdall

TWRP Installation Tutorial for Linux Mint and Ubuntu users » AndroidGuru.eu How To Transfer or Install Files via TWRP Recovery

- 1. Wipe cache Boot (Vol Up + Bigsby + power), then
- 2. Within download/bootloader mode (Hold down \ Bigsby, Power)

~/src/Heimdall/build/bin/heimdall flash --RECOVERY twrp-3.6.0\_9

 3. wait Even once the command finishes you have t about 2 minutes for it to finish writing.
4. Test TWRP Boot (Vol Up + Bigsby + power)

#### Wipe data within TWRP

Make sure you wipe System, Data, Cache, Dalvik & Vendor

NOTE: I had to change the file system to wipe data correctly https://www.youtube.com /watch?v=OA6kE1MQRqM

# LineageOS ROM

- LineageOS is the most popular ROM.
- Great stable release
- Good community
- Documentation and support

#### Download Lineage 18.1

- 1. Download {ROM}{Signature Spoofing/MicroG support} LineageOS 18.1 for S8/S8+/Note8 | XD...
- 2. Copy to phone through TWRP

Whilst in TWRP mode use adb to push it to the /sdcard

adb push lineage-18.1-20211112-UNOFFICIAL-greatlte.zip /sdcard

#### Flash ROM LineageOS 18.1

How to Install LineageOS on Android LineageOS – LineageOS Android Distribution

- 1. Wipe (Factory reset through TWRP)
- 2. Install through TWRP
  - 1. Click install
  - 2. Select lineage-18.1-20211112-UNOFFICIALgreatlte.zip
  - 3. Swipe to install
  - 4. Wipe cache once done
  - 5. Reboot system

# Google Apps

- Many ways to put GApps on the phone
- GApps, NikGApps & MindTheGApps

#### Download & Copy GApps

- Download pico https://opengapps.org /?api=11.0&variant=pico Select ARM64, 11.0, pico
  - NOTE: I couldn't get nano or stock working.
- 2. Push

adb push open\_gapps-arm64-11.0-pico-20211202.zip /sdcard

# Flash GApps (Optional; if you want to use google apps)

Download and install the latest GApps: Open GApps, and more! https://www.techforus.in /2021/08/install-project-sakura-on-redminote-7.html

- 1. Install from /sdcard
- 2. Wipe the Dalvik & Cache
- 3. Reboot

## SU manager

- Puts the su binary on the box to grant access
- Install 'root' apps, permissions to the root file system

#### Flash Magisk

1. Load TWRP

2. Download Magisk-v23.0.apk https://github.com /topjohnwu/Magisk/releases/ NOTE: Later releases don't have the zip file for some reason.

- 3. Rename .zip
- 4. Transfer

adb push Magisk-v21.4.zip /sdcard

5. Install Magisk through TWRP

#### Demo

Maybe not!

## References

- Android Debug Bridge (adb)
- GitHub: Benjamin-Dobell/Heimdall.
- LineageOS Android Distribution
- TeamWin TWRP
- GApps Project
- Magisk Manager Version 24.0 For Android 2022
- LineageOS 18.1 Review: Android 11, coming to an old phone near you

## Questions

| Email   | map7@fastmail.com |
|---------|-------------------|
| Twitter | @map7             |
| Github  | github: map7      |